# TUTORIAL TRAVERSE CALCULATION

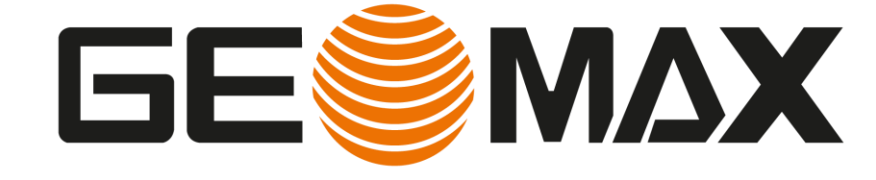

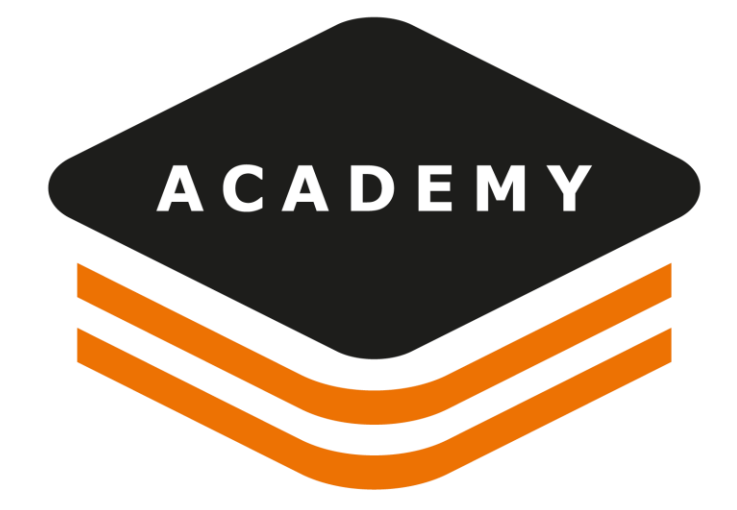

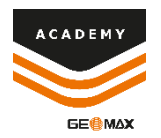

# **TRAVERSE CALCULATION**

### DESCRIPTION

- Data import
- Survey Calculation
- Traverse adjustment

### GOAL

- How to use survey functions when operating with TPS
- TPS Survey calculation
- Traverse adjustment

### DATA

Stadio Friuli.txt

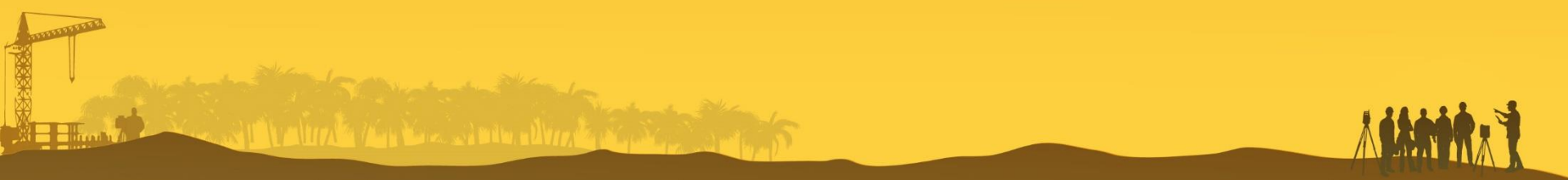

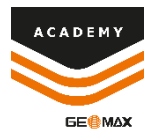

# **New Project**

|                           |                      |               |               | X-PAD Office Fusion |
|---------------------------|----------------------|---------------|---------------|---------------------|
| X-PAD Office Fusion       | New                  |               |               |                     |
|                           |                      |               |               |                     |
| Open other projects       |                      |               |               |                     |
| Options                   |                      |               | TEMPLATE      |                     |
| About X-PAD Office Fusion |                      | Xa            | X             |                     |
| Exit                      | New project (Wizard) | Empty project | From template |                     |

• Click on Empty Project to create a new empty project

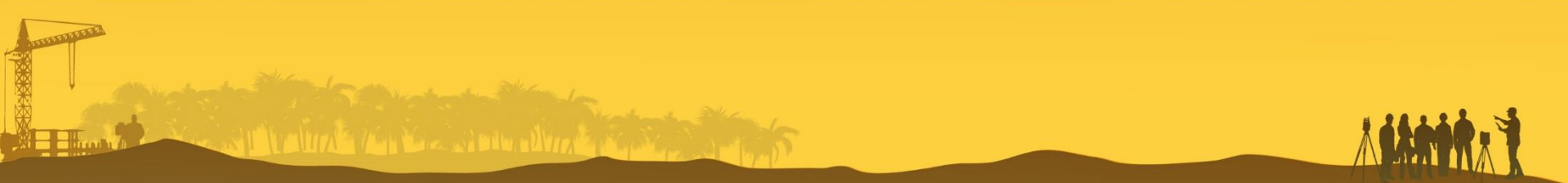

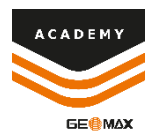

# **Data import**

| FILE             | HOME    | VIEW    | DRAW       | EDIT            | SURVEY          | SUR  | FACES     | X-SECTIONS | CAD            | ASTRAL   | CLOUD      | X•LIVE   | OUTPUT             |      |       |
|------------------|---------|---------|------------|-----------------|-----------------|------|-----------|------------|----------------|----------|------------|----------|--------------------|------|-------|
| ∎ <mark>¢</mark> |         |         |            |                 |                 |      |           |            | <u>II</u>      | +<br>xyz |            | *        | <b>₩→</b> ₩        |      |       |
| Project          | Scanner | TPS     | Controller | Scanner<br>data | X-PAD<br>Survey | Text | DWG/DXF   | LandXML    | Survey<br>data | ID point | Annotation | Distance | Distance<br>object | Area | Angle |
| Settin           |         | Transfe | er         |                 |                 | Im   | port file |            |                |          |            | Info     |                    |      |       |

#### • From HOME menu select TEXT to import topographic data.

| alculation\Nuova cartella\6 - TPS-GNSS | calculatio                                                                                                    |
|----------------------------------------|----------------------------------------------------------------------------------------------------|
| O Measurements GNSS                    |                                                                                                    |
| Measurements TPS                       |                                                                                                    |
|                                        |                                                                                                    |
|                                        |                                                                                                    |
| 102.387,1.658,                         | <u>^</u>                                                                                                    |
| 1,102.388,1.658,                       |                                                                                                    |
| i0.934,1.425,                          |                                                                                                    |
| .00.9507,27.622,0.132,                 |                                                                                                    |
| .01.2411,23.482,0.132,                 |                                                                                                    |
| 1 1055 24 240 0 122                    | ~                                                                                                    |
|                                        | alculation\Nucva cartella\6 - TPS-GNS<br>Measurements GNSS<br>Measurements TPS<br>,102.387,1.658,<br>1,102.388,1.658,<br>0.934,1.425,<br>00.9507,27.622,0.132,<br>01.2411,23.482,0.132, |

From Import text file menu select:

- Measurement TPS
  - "," as separator
- "Station, Instrument height, Point, Code, H angle, V angle, Sloped distance, Prism height" as data fields

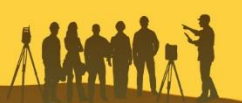

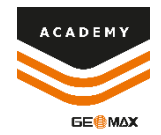

### **Measure table**

| FILE   | HOME       | VIEW            | DRAW  | EDIT                   | SURVEY | SURFA | ACES | DESIGN 3D           | X-SECTIONS            | CADASTRAL    |
|--------|------------|-----------------|-------|------------------------|--------|-------|------|---------------------|-----------------------|--------------|
| Survey | New survey | Survey<br>codes | 👫 Wor | king mode<br>It name + | Points | Point |      | Photos<br>manager + | Ref.points<br>manager | Measurements |
|        |            | Survey          |       |                        |        |       | P    | oints               |                       |              |

From **Survey** menu select **Measurements** table. Measures are divided by type, and by the reference BASE or TPS station, with a double click on a measure it is possible to review more information

| THE CHICC       |     | Тур  | e Date/Time  | Station/Base | Height<br>Instrum./ | Name   | Code   |               | Measurement data | Height<br>Target/Ro | Description  | 1       |        |        |        |        |              |           |              |           |        |  |  |
|-----------------|-----|------|--------------|--------------|---------------------|--------|--------|---------------|------------------|---------------------|--------------|---------|--------|--------|--------|--------|--------------|-----------|--------------|-----------|--------|--|--|
| T GNSS          | (0) |      |              | -            |                     |        |        | Horiz, Angle: | 100.0000a        |                     |              |         |        |        |        |        |              |           |              |           |        |  |  |
| ⊿ @ TPS         |     | 1 0. | 05/11/2018   | \$1          | 1.665m              | V1     | CA     | Vert Angle:   | 100.0252a        | 1.658m              |              |         |        |        |        |        |              |           |              |           |        |  |  |
| 🚇 S1 (:         | 56) |      | 18:27        |              | 11005111            |        | ~      | Slone dict i  | 102.207m         |                     |              |         |        |        |        |        |              |           |              |           |        |  |  |
| 🚇 V1 (3         | 51) |      |              |              |                     |        |        | Siope dist.   | 100.0000-        |                     |              |         |        |        |        |        |              |           |              |           |        |  |  |
| @ V2 (          | 75) |      | 05/11/2018   |              |                     |        |        | Horiz. Angle: | Tuuuuuug         |                     |              |         |        |        |        |        |              |           |              |           |        |  |  |
| 🚇 V3 (I         | 69) | 2 →  | 18:27        | 51           | 1.665m              | VIA    | CA     | Vert. Angle:  | 100.0251g        | 1.658m              |              |         |        |        |        |        |              |           |              |           |        |  |  |
| @ V4 (9         | 99) | _    |              |              |                     |        |        | Slope dist.:  | 102.388m         |                     |              |         |        |        |        |        |              |           |              |           |        |  |  |
| @ V5            | (2) |      | 05 (11 (2010 | S1           | 1.665m              |        |        | Horiz. Angle: | 1.6860g          |                     |              |         |        |        |        |        |              |           |              |           |        |  |  |
| @ V6            | (2) | 3 ≞∣ | 18:27        |              |                     | 1.665m | 1.665m | S1 1.665m     | 1.665m           | 1.665m              | 1.665m       | 1.665m  | 1.665m | 1.665m | n S2   | CA     | Vert. Angle: | 100.0674g | 1.425m       |           |        |  |  |
|                 | (5) |      |              |              |                     |        |        |               |                  |                     | Slope dist.: | 50.934m |        |        |        |        |              |           |              |           |        |  |  |
| 00 <u>00</u>    | (5) |      |              |              |                     |        |        |               | Horiz. Angle:    | 139.0224g           |              |         |        |        |        |        |              |           |              |           |        |  |  |
| <b>B</b> (10    | ()  | 4 ⊕  | 05/11/2018   | S1           | 1.665m              | 1.665m | 1.665m | 1.665m        | 1.665m           | 1.665m              | 1.665m       | 1.665m  | 1.665m | 1.665m | 1.665m | 1.665m | ST1000       | MRT.1     | Vert. Angle: | 100.9507g | 0.132m |  |  |
| 9 510           | (5) |      | 10.27        |              |                     |        |        |               | Slope dist.:     | 27.622m             |              |         |        |        |        |        |              |           |              |           |        |  |  |
| 옙 52 (          | 10) |      |              |              |                     |        |        | Horiz. Angle: | 114.3161g        |                     |              |         |        |        |        |        |              |           |              |           |        |  |  |
| 1 Traverse      | (0) | 5 9  | 05/11/2018   | S1           | 1.665m              | ST1001 | MRT.2  | Vert. Angle:  | 101.2411g        | 0.132m              |              |         |        |        |        |        |              |           |              |           |        |  |  |
| Distance-D      | (0) |      | 18:27        |              |                     |        |        | Slope dist.:  | 23.482m          |                     |              |         |        |        |        |        |              |           |              |           |        |  |  |
| ** Align Offset | (0) |      |              |              |                     |        |        | Horiz Angle:  | 81.24680         |                     |              |         |        |        |        |        |              |           |              |           |        |  |  |
| · T· Level data | (0) | 6 0. | 05/11/2018   | \$1          | 1665.00             | ST1002 | MPT 2  | Vort Angle    | 101 1965a        | 0.122m              |              |         |        |        |        |        |              |           |              |           |        |  |  |
| Note Note       | (0) | ° →  | 18:27        | 31           | 1.00011             | 011002 | WINT-Z | Classe d'at a | 24.240           | 0.15211             |              |         |        |        |        |        |              |           |              |           |        |  |  |

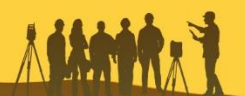

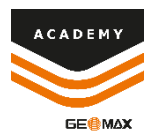

# **Calculate survey**

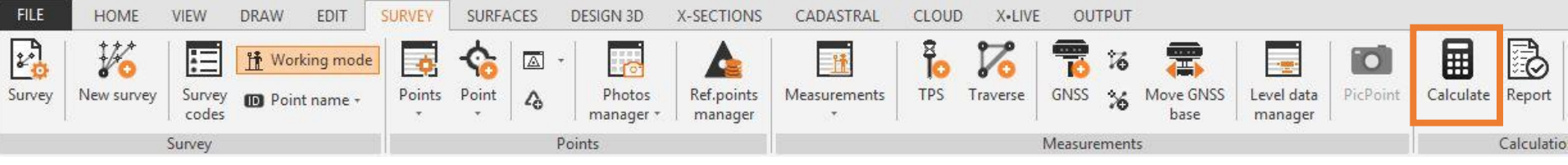

From Survey menu select **Calculate**, this function allows to use survey calculation and define parameters

| TPS             |     |   |
|-----------------|-----|---|
| Use TPS measure | Yes | ø |
| Start station   | No  | • |

- TPS measure are used in the calculation, to calculate final TPS coordinates
- Click on the Setting to change the calculation tolerance and apply atmospheric corrections

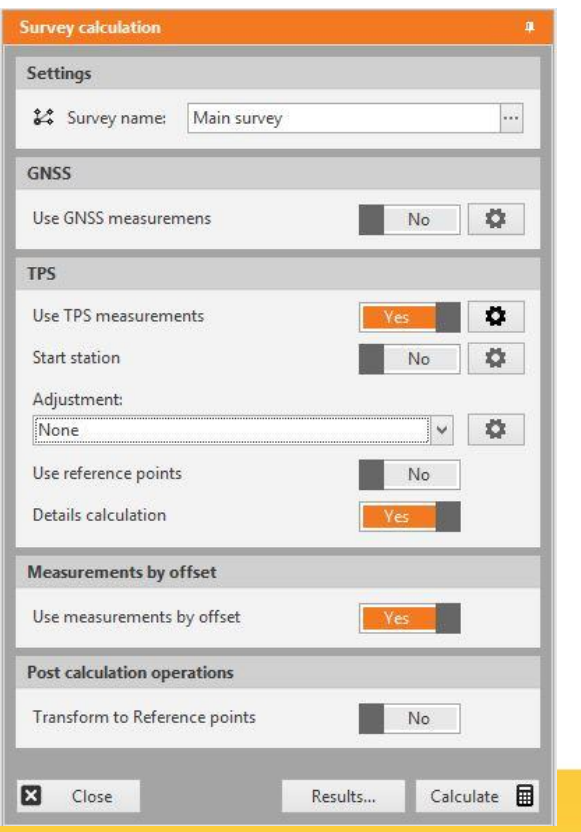

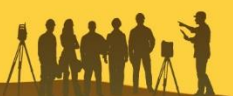

# **Calculate survey – TPS Settings**

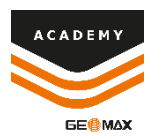

| TPS             |     |   |
|-----------------|-----|---|
| Use TPS measure | Yes | Ö |
| Start station   | No  | • |

#### **START STATION**

• Used to define the coordinate and the orientation of the starting station

| TPS start station |         |
|-------------------|---------|
| Start station:    |         |
| Х:                | 0.000m  |
| Y:                | 0.000m  |
| Z:                | 0.000m  |
| Start azimuth:    | Off     |
| Backsight point:  | •••     |
| Azimuth:          | 0.0000g |

• Click on the Setting to select the start station with its coordinates, and define the backsight point or azimuth

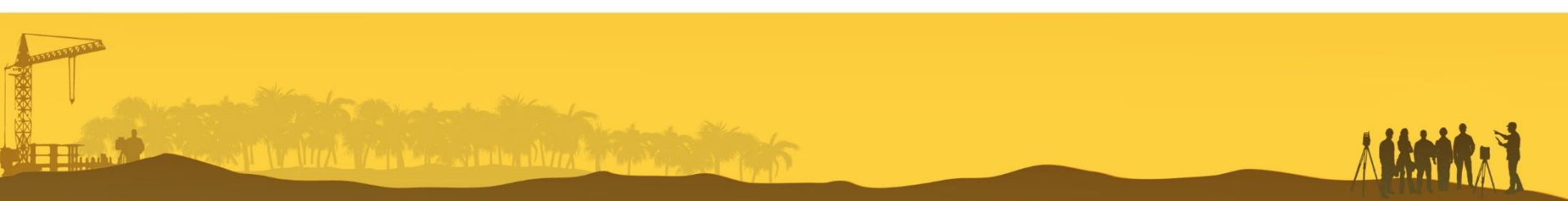

# **Calculate survey – TPS Settings**

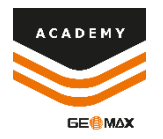

| Adjustment:                        |    |   |
|------------------------------------|----|---|
| None                               | ×  | 0 |
| None                               | a, |   |
| Traverse adjustment                |    |   |
| Network adjustment - Only stations | 1  |   |
| Network adjustment - All points    |    | _ |
|                                    |    |   |

### **NETWORK ADJUSTMENT**

 If a network has been defined, using Adjustment function is possible to calculate the adjusted coordinates of the stations (*Only stations*) or of all points (*All points*)

| Adjustment:                        |    |           |  |  |  |  |
|------------------------------------|----|-----------|--|--|--|--|
| None                               | ×  | <b>\$</b> |  |  |  |  |
| None                               | -  |           |  |  |  |  |
| Traverse adjustment                | -  |           |  |  |  |  |
| Network adjustment - Only stations |    |           |  |  |  |  |
| Network adjustment - All points    | _1 |           |  |  |  |  |

### TRAVERSE ADJUSTMENT

- Used to calculate a traverse
- Traverse can be defined using the dedicated function in the Measures menu
- Traverse is defined selecting the stations used in the traverse

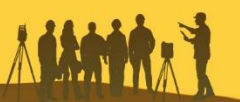

# **Calculate survey – TPS Settings**

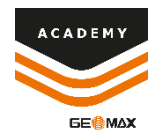

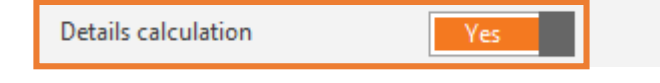

### **DETAILS CALCULATION**

• All points coordinates are recalculated

| Measure by offset     |     |
|-----------------------|-----|
| Use measure by offset | Yes |

#### **USE MEASURE BY OFFSET**

 Measures done by offset are recalculated (for example hidden points)

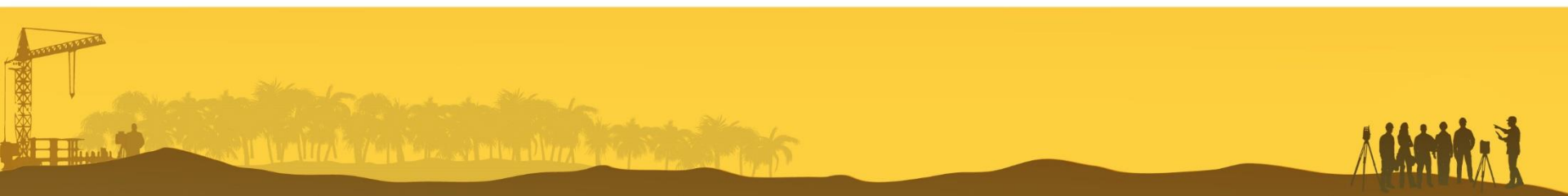

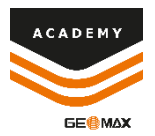

## **Graphic view**

Wester Harn War and Bills . Wyr the

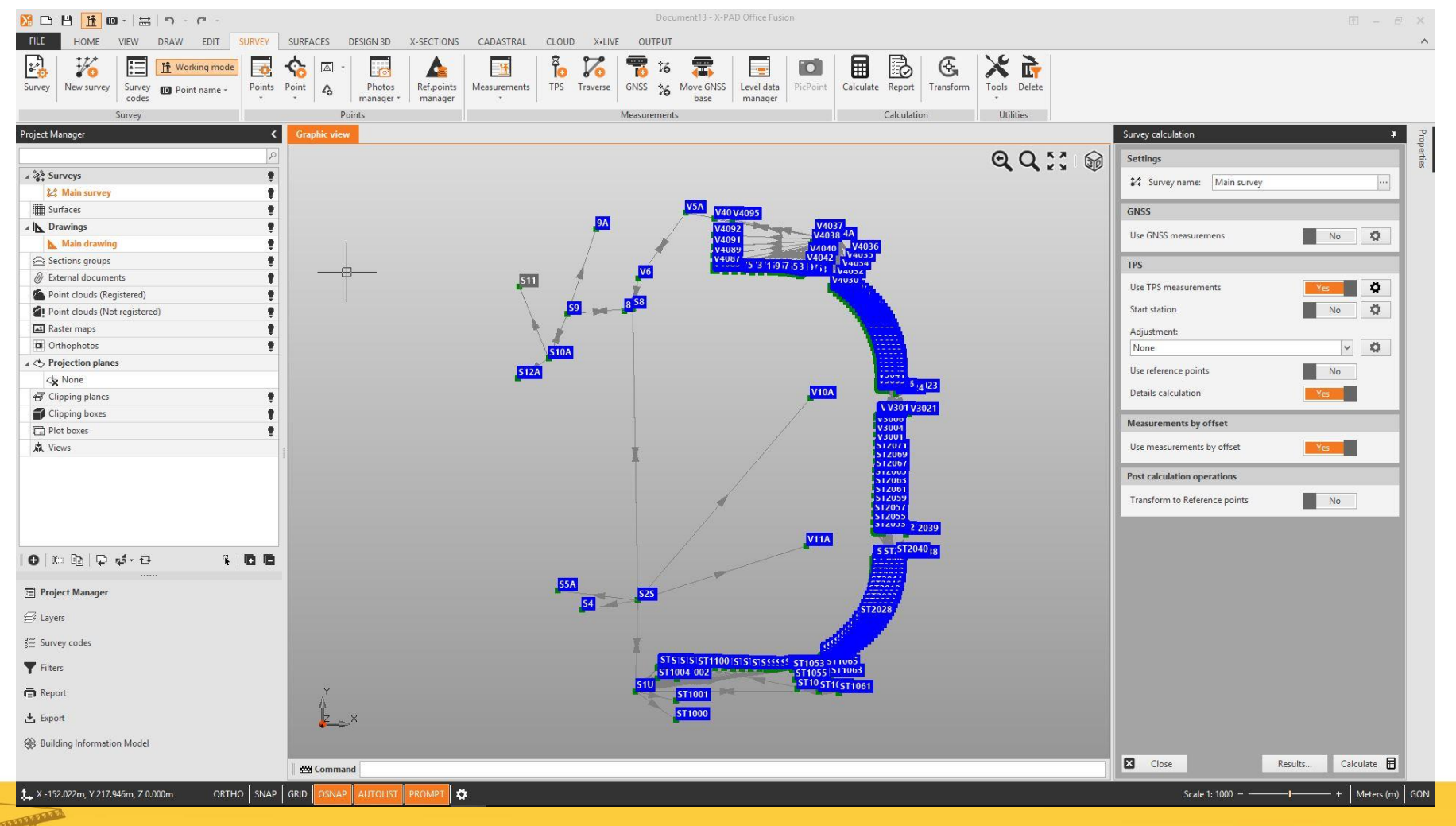

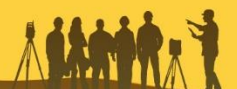

Min nue .

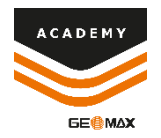

# **Survey Calculation Report**

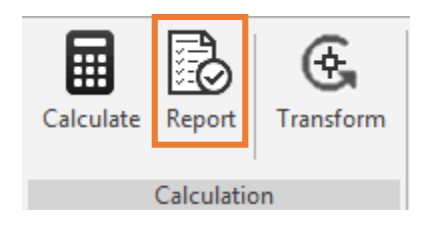

- At the end of each survey calculation, the • detailed report is created.
- It is possible to check the results after each ٠ single step

| Results                   |          | Details               |           |
|---------------------------|----------|-----------------------|-----------|
| 🛛 🚇 TPS Calculation       | <u>^</u> | Point data            |           |
| 🔺 🚇 TPS Calculated points |          | Name                  | ST1006    |
| 🛛 🚇 S1                    |          | Code                  | MRT.2     |
| 💠 V1                      |          | Description           |           |
| ✤ V1A                     |          | Coordinate            |           |
| 💠 ST1000                  |          | Х                     | 12.548m   |
| 💠 ST1001                  |          | γ                     | 13.193m   |
| 💠 ST1002                  |          | Z                     | 1.179m    |
| 💠 ST1003                  |          | Measure data          |           |
| 💠 ST1004                  |          | Measure type          | Standard  |
| 💠 ST1005                  |          | Station name          | S1        |
| 💠 ST1006                  |          | Instrument Height     | 1.665m    |
| 💠 ST1007                  |          | Horizontal angle      | 48.4063g  |
| 💠 ST1008                  |          | Vertical angle        | 101.2381g |
| 💠 ST1009                  |          | Sloped distance       | 18.211m   |
| 💠 ST1010                  |          | Target Height         | 0.132m    |
| 💠 ST1011                  |          | Target type           | Prism     |
| ✤ ST1012                  |          |                       |           |
| 💠 ST1013                  | ~        | TPS calculated point. |           |
| 66                        |          |                       |           |

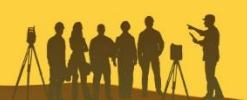

## **Traverse adjustment**

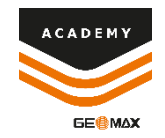

• X-PAD Fusion allows to create and calculate traverses

Traverse

• The first step is to create a traverse using observations

| Create traverse       |             | 9 |
|-----------------------|-------------|---|
| Make traverse         |             |   |
| 🛠 Survey name:        | Main survey |   |
| Traverse name:        | Traverse    |   |
| Available TPS station | 5           |   |
| Last station insert:  |             |   |
| 9 S1                  |             | ^ |
| 9 V1                  |             |   |
| 9 V2                  |             |   |
| 9 V3                  |             |   |
| 9 V4                  |             |   |
| V5                    |             | ~ |
|                       | Add station |   |

- Select the Traverse function to start to define the traverse
- The software automatically recognizes the stations in the project. Select the starting and following stations, and the traverse will be automatically completed

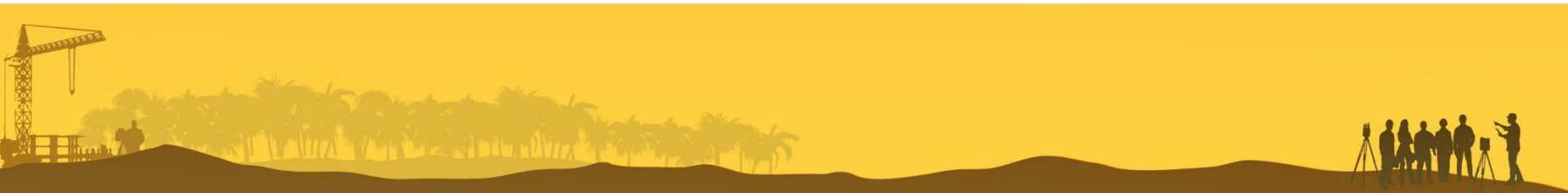

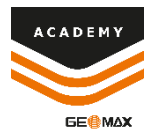

## **Traverse adjustment**

Stature in the state advised and

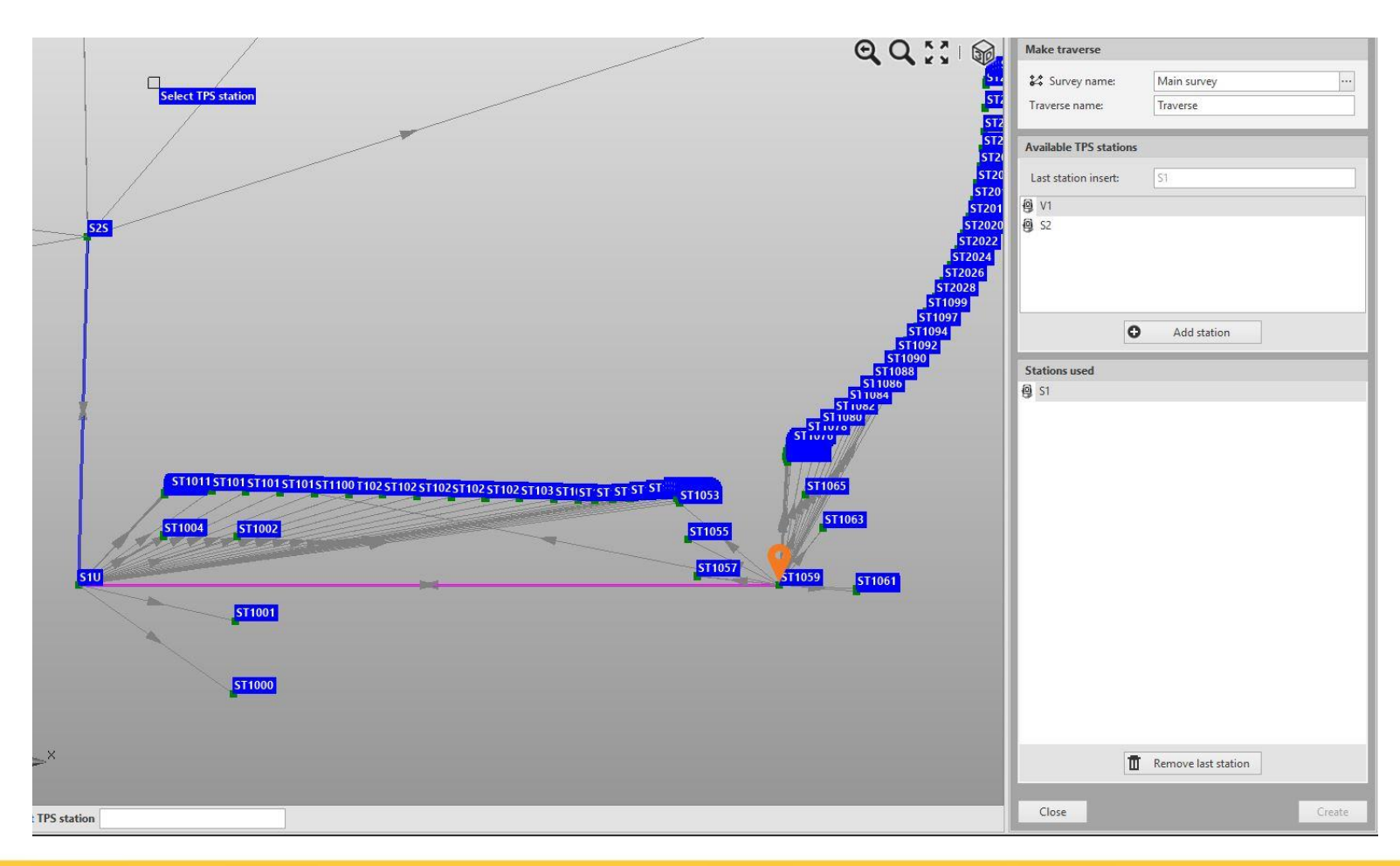

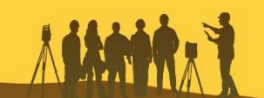

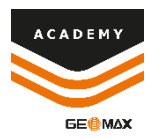

## **Traverse adjustment**

- After that a traverse has been created, it is possible to calculate it using the CALCULATE function
- Select Traverse Adjustment as
  Adjustment method in the calculation

| Results                   |        | I | Details                      |             |
|---------------------------|--------|---|------------------------------|-------------|
| ∡ 6 Traverse Adjustment   | ^      |   | Traverse details             |             |
| 🖌 🚇 chiusa                |        |   | Name                         | chiusa      |
| <b>@</b> 51               |        |   | Туре                         | Closed-loop |
| @ V1                      |        |   | Vertexes                     | 9           |
| Q V2                      |        |   | Length                       | 733.800m    |
| Q V3                      |        |   | Angular error                | -0.0201g    |
| Q V4                      |        |   | Linear error                 | 0.010m      |
| US                        |        |   | Linear error X               | 0.010m      |
| V6                        |        |   | Linear error Y               | 0.000m      |
| <b>@</b> 58               |        |   | Elevation error              | 0.000m      |
| <b>@</b> S2               |        |   | Traverse tolerances          |             |
| 🔺 🚇 TPS Calculated points |        |   | Angular error                | 1.9099g     |
| ⊿ 🚇 S1                    |        |   | Linear error                 | 0.271m      |
| C Orientation             |        |   | Elevation error              | 0.020m      |
| V1A                       |        |   |                              |             |
| 💠 ST1000                  |        |   |                              |             |
| ST1001                    |        |   |                              |             |
| 💠 ST1002                  |        |   |                              |             |
| 💠 ST1003                  | $\sim$ |   | Traverse adjustment results. |             |
|                           |        |   |                              |             |

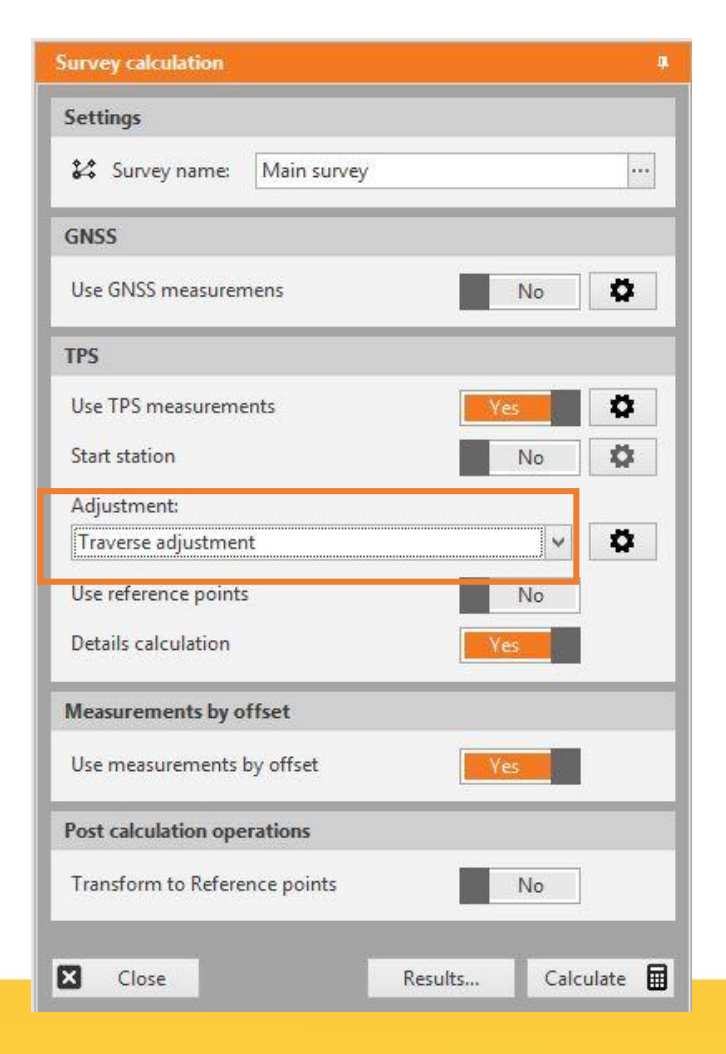

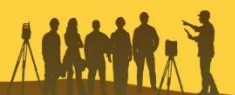